# コンプライアンスチェック 使用方法

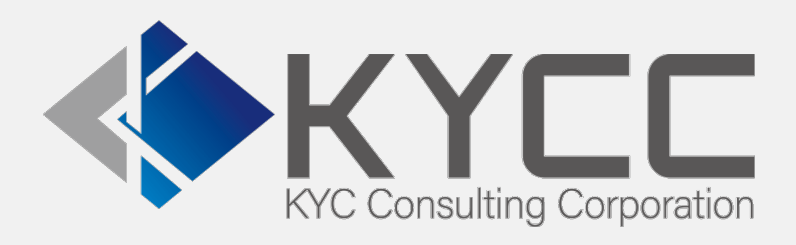

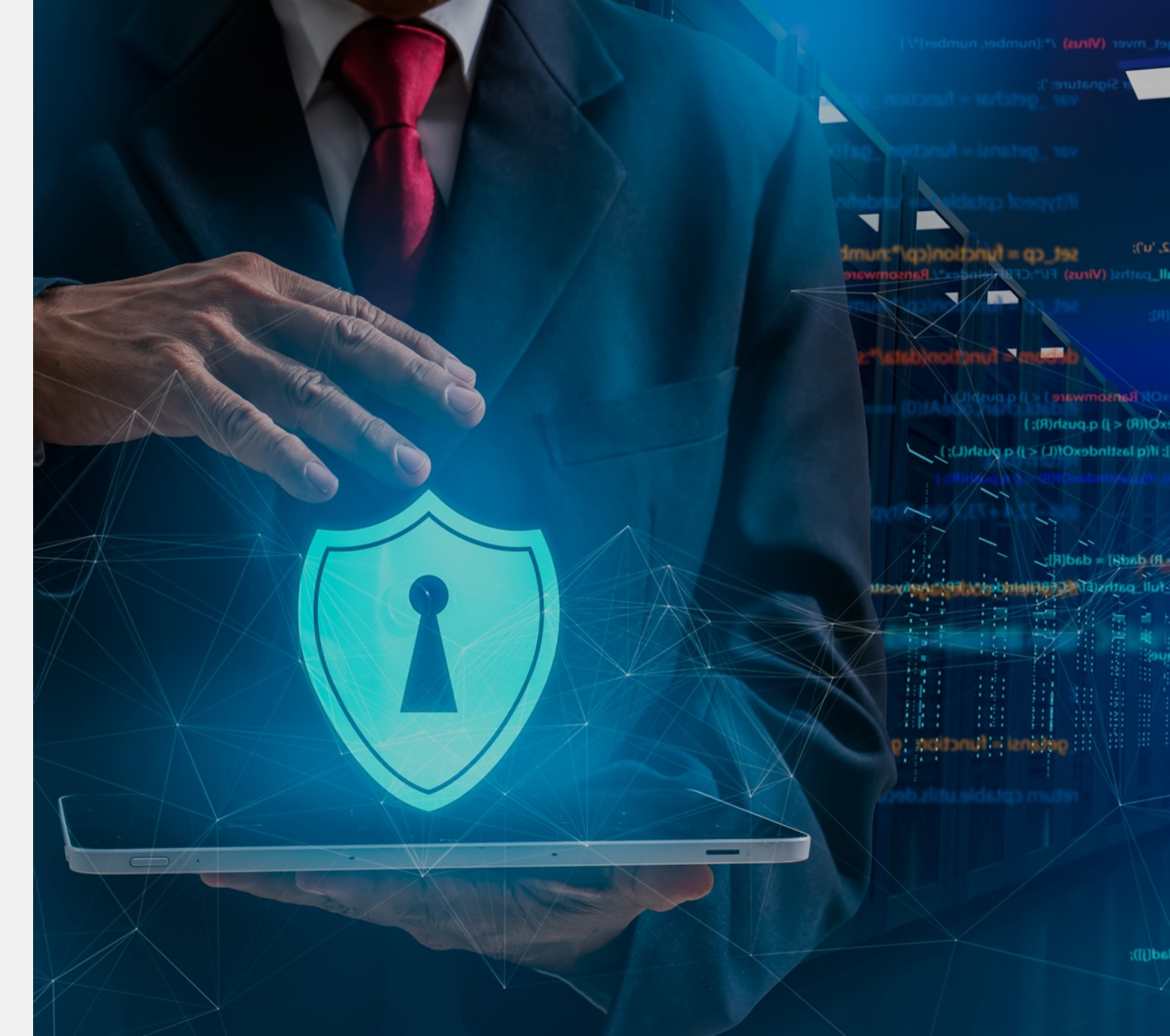

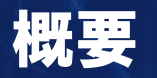

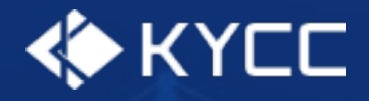

■ 手動チェック
 ■ 一括チェック
 ■ 要注意チェック
 ■ 除外チェック

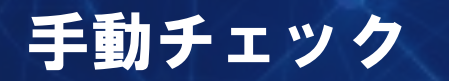

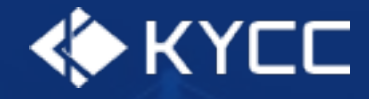

# 手動チェックコンポーネントを使用して手動チェックを行うことができます。 実行ボタンをクリックすると設定した内容に応じてコンプライアンスチェックを行います。

## 未チェック

| 実行<br>コンプライアンスチェック未実施                                                   |                                                                                                    |
|-------------------------------------------------------------------------|----------------------------------------------------------------------------------------------------|
|                                                                         | 同一名称あり                                                                                                    |
| 同一名称なし                                                                  | 実行                                                                                                    |
| 実行<br>コンプライアンスチェック日時<br>2021/10/01 9:46<br>同一名称<br>同一名称なし<br>区分 結果参照url | <ul> <li>▲ コンプライアンスチェックで同一名称の情報が検索されました。</li> <li>コンプライアンスチェック日時</li> <li>2021/10/02 12:20</li> <li>同一名称</li> <li>同一名称あり</li> <li>区分</li> <li>PEP</li> <li>結果参照url</li> <li>https://risk-analyze.com/history.html/showResultsBySearchConditionId?</li> <li>id=0000000</li> </ul> |

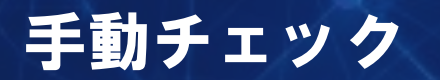

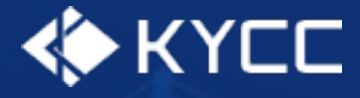

#### 結果項目

コンプライアンスチェック日時 コンプライアンスチェックを実行した日時を表示

同一名称

同一名称の情報があった場合に「同一名称あり」、なかった場合に「同一名称なし」を表示

区分

同一名称の情報があった場合にのみ表示 対象の区分を表示

結果参照url 同一名称の情報があった場合にのみ表示 詳細な結果を参照するためのRisk Analyzeのurlを表示

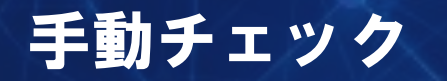

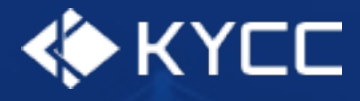

同一名称ありの場合は結果参照urlが表示されます。 結果参照urlをクリックするとRisk Analyzeの結果画面が表示されます。 Risk Analyzeへのログインが必要となるため、未ログインの場合はログイン画面が表示されます。 ログイン後に再度結果参照urlをクリックしてください。

| 実   | 行                                                                  |
|-----|--------------------------------------------------------------------|
| A   | コンプライアンスチェックで同一名称の情報が検索されました。                                      |
| ⊐:  | ンプライアンスチェック日時                                                      |
| 20  | 21/10/02 12:20                                                     |
| 同-  | -名称                                                                |
| 同·  | 一名称あり                                                              |
| 区分  | э                                                                  |
| PE  | Р                                                                  |
| 結算  | 果参照url                                                             |
| htt | ps://risk-analyze.com/history.html/showResultsBySearchConditionId? |
| id= | =00000000                                                          |

| <b>续条件</b><br>(素区分: 顧客検索 |                   | 氏名: Dona | ld John Trump | 生年月日: - |                   |      |     |
|--------------------------|-------------------|----------|---------------|---------|-------------------|------|-----|
|                          |                   |          |               |         |                   |      |     |
| Æ                        |                   |          |               |         |                   |      |     |
| 歴メモ:                     |                   |          |               |         |                   |      |     |
| 0+×t.                    |                   |          |               |         |                   |      |     |
| 索結果                      |                   |          |               |         |                   |      |     |
| 区分                       | 名前                | 生年       | 顧客住所          | 備考      | 团体名               | 掲載日付 | 媒体名 |
| EP - Association         | Donald John Trump | 2009     | American      |         |                   |      |     |
| EP - Association         | Donald John Trump | 1977     | American      |         |                   |      |     |
| EP - Tier1               | Donald John Trump | 1946     | American      |         | Member of the     |      |     |
|                          |                   |          |               |         | Republican Party  |      |     |
|                          |                   |          |               |         | (United States of |      |     |
|                          |                   |          |               |         | America)          |      |     |

一括チェック

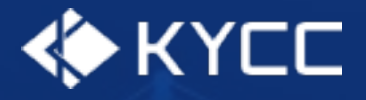

一括チェックボタンを使用して一括チェックを行うことができます。
 一覧から対象のレコードを選択した後にボタンをクリックすることで確認画面が表示されます。
 確認画面で実行ボタンをクリックすることで一括チェックを実行できます。
 一括チェックでは一度に100件まで実行できます。100件を超える場合は分割して実行してください。

| 12                      |            |                 | Q, 85                          | R                      |                      |                            | ** 🖽 @ ? 🌣 뵺 🐻                       |
|-------------------------|------------|-----------------|--------------------------------|------------------------|----------------------|----------------------------|--------------------------------------|
| Ⅲ コンプ                   | ライアンス      | コンプライアンスチェックホーム | ム コンプライアンスチェック結果、              | / コンプライアンスチェック自.       | - ジリード ジー 個人         | ◇ 取引先 ◇ 取引先責任者 ◇ Chatter   | /                                    |
| 取引先<br>最近参<br>1 個の項目が選択 | ■願したデータ マ  |                 | Serviti († 7. Nemme Junit) — J | 1998-114 - 7777-2003 1 | NYIIIN JIIIT – JENSS | 新規 会社の映出 イン<br>Q このリストを検索。 | ボート 会社名コンプライアンスチェック<br>章・ 田・ C / G 下 |
| v R                     | 闭先者        |                 |                                | ~ @35                  |                      | > 取引先所有責(別名)               | ~                                    |
| 1 🗸 I                   | シタイトルメントの歌 | 別先のサンプル         |                                |                        |                      | autoproc                   | ¥                                    |
|                         |            |                 |                                |                        |                      |                            |                                      |

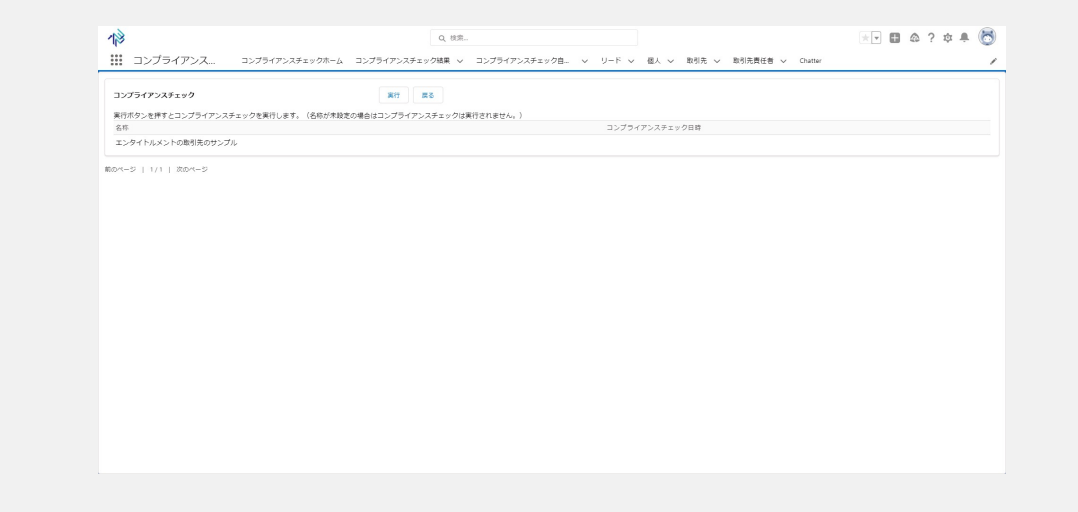

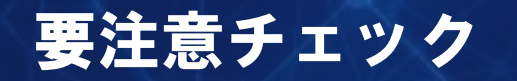

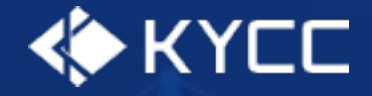

# コンプライアンスチェック要注意チェックボックスをチェックすると、コンプライアンスチェック警 告アイコンに警告アイコンが表示されます。 管理用に使用してください。 分かりやすく表示させたい場合などはアイコンを使用してください。

| ✓ コンプライアンスチェック     |   |
|--------------------|---|
| コンプライアンスチェック要注意    | 2 |
| コンプライアンスチェック警告アイコン |   |

∨ コンプライアンスチェック

コンプライアンスチェック要注意

1

コンプライアンスチェック警告アイコン

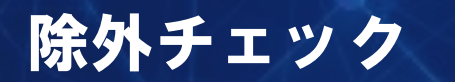

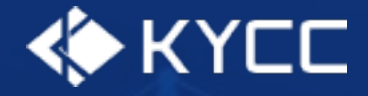

## コンプライアンスチェック除外チェックボックスをチェックすると、自動更新の対象外となります。 自動更新する必要のないオブジェクトについては除外チェックをしてください。

コンプライアンスチェック除外